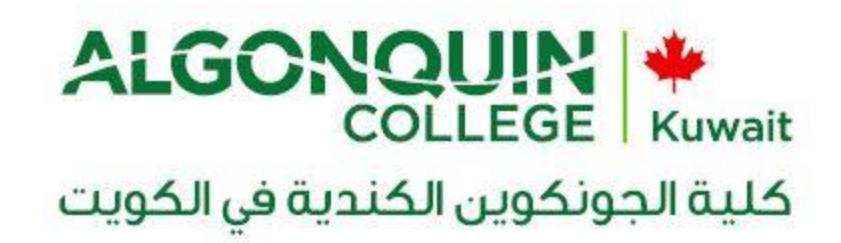

# Please follow below steps for first time login

<u>Step</u> 1: If you find the other user Account Screen, click on the back arrow.

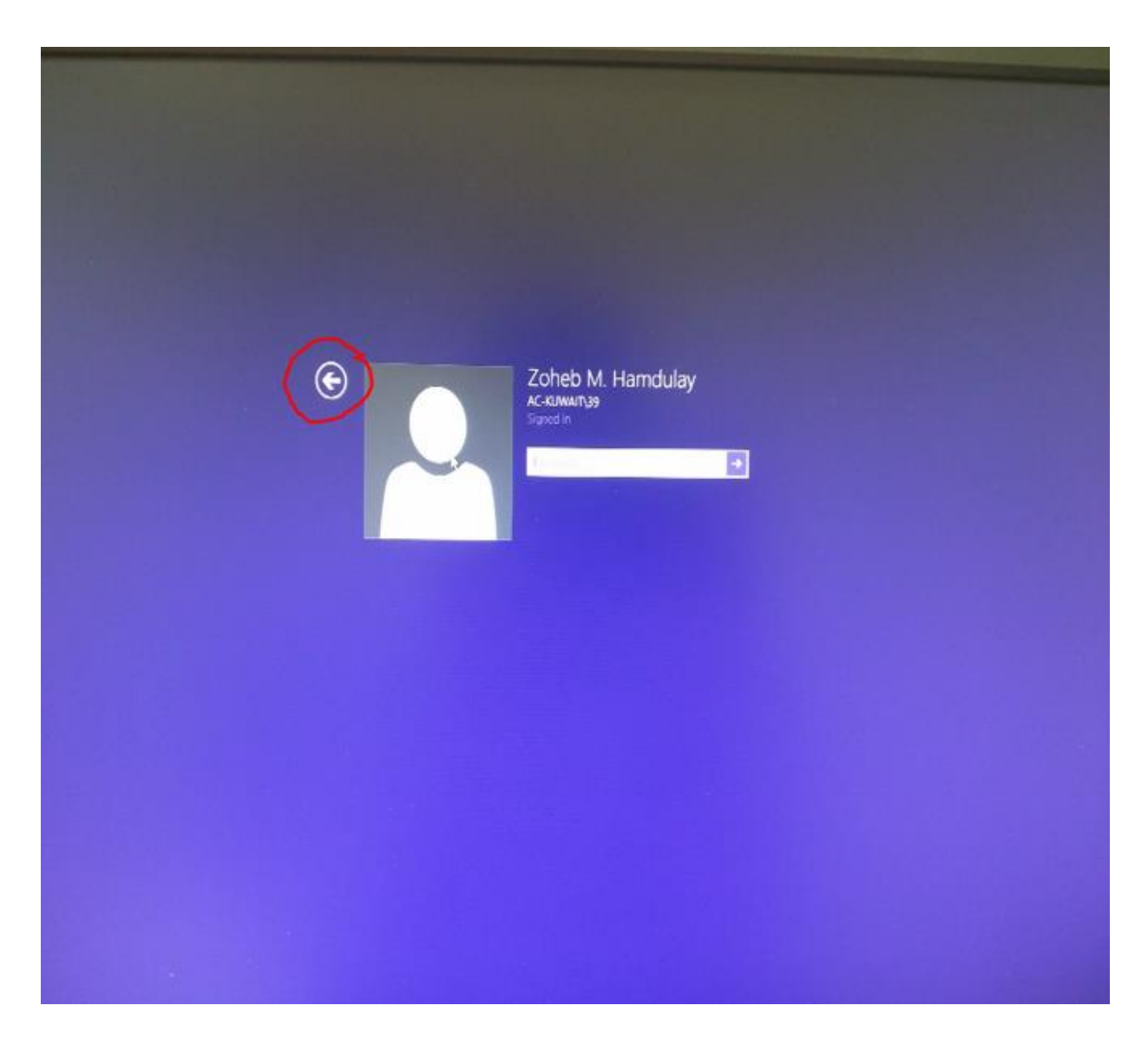

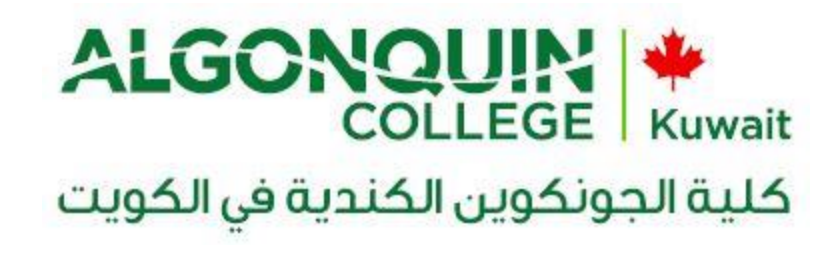

Step 2: Press "other user".

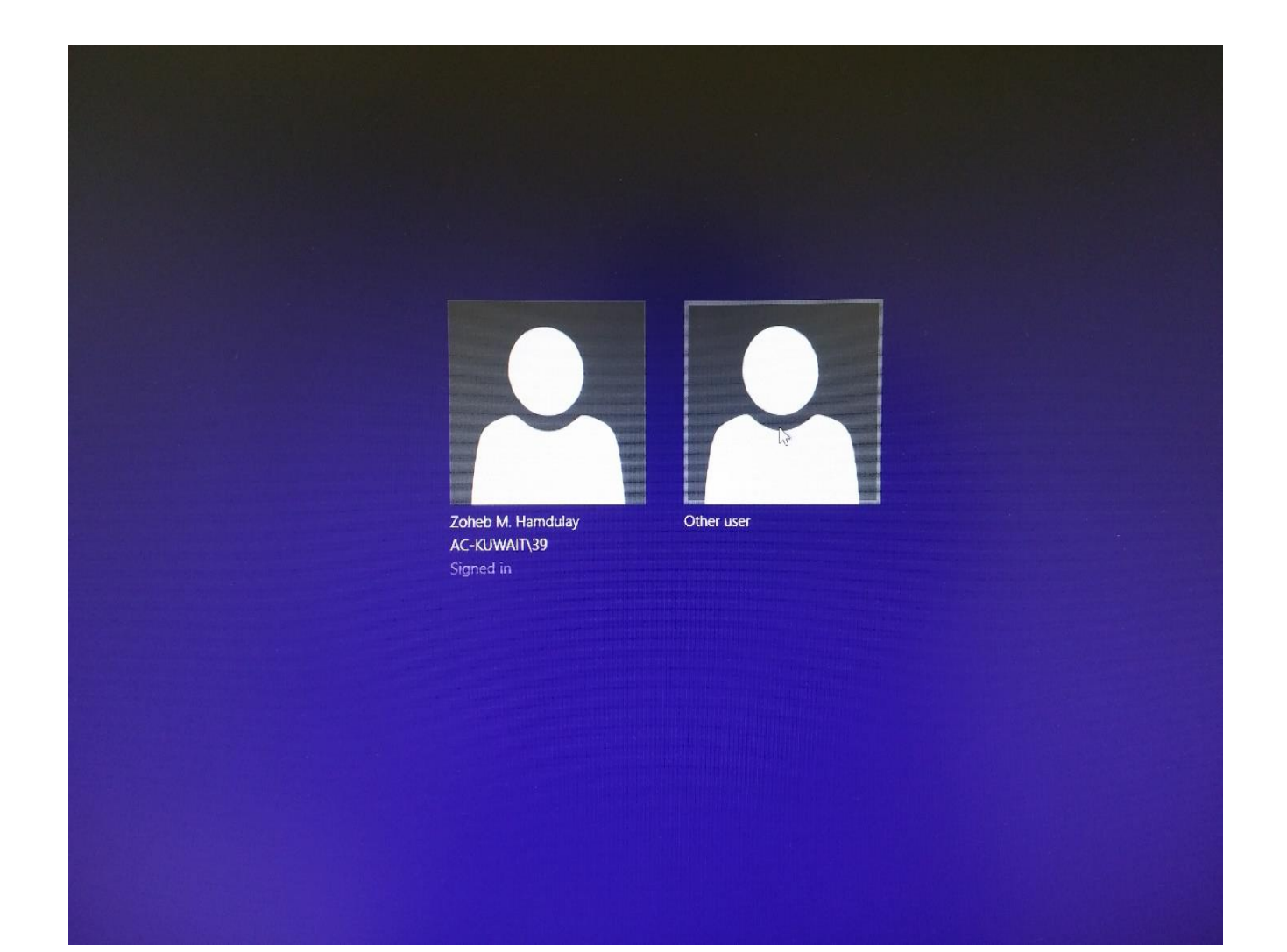

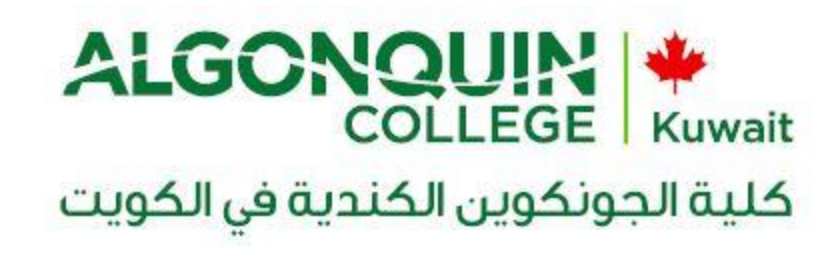

Step 3: Fill In your username & password provided By IET department.

The username is your ID and the password provided by the registration office.

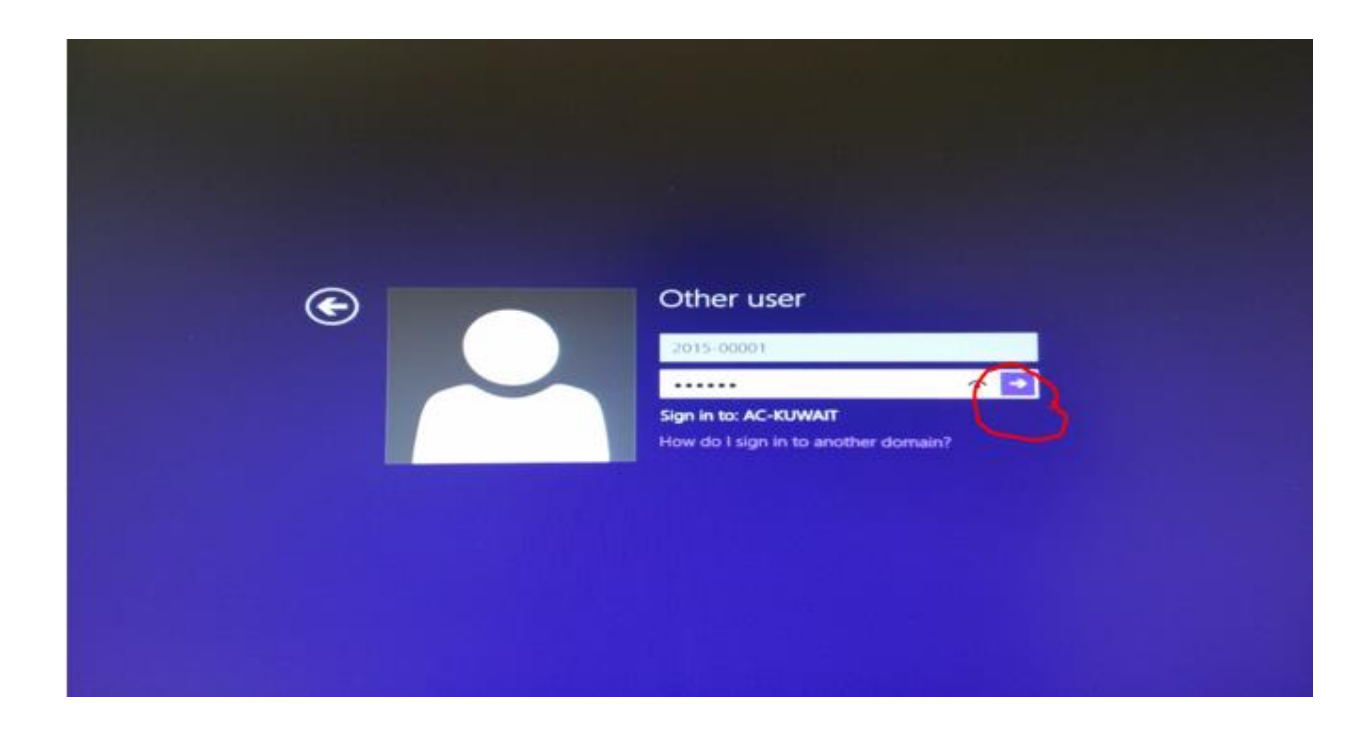

Then, Click on Submit arrow or press **Enter** key from keyboard.

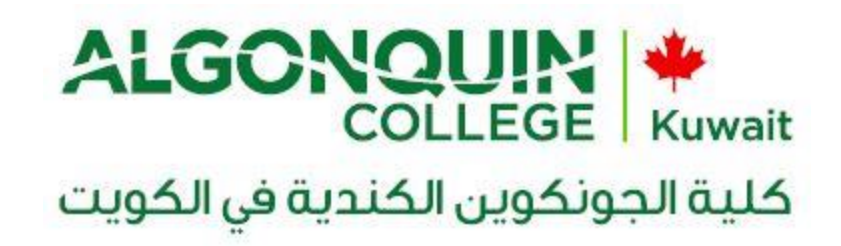

<u>Step</u> 7: Wait for the system setting up your profile.

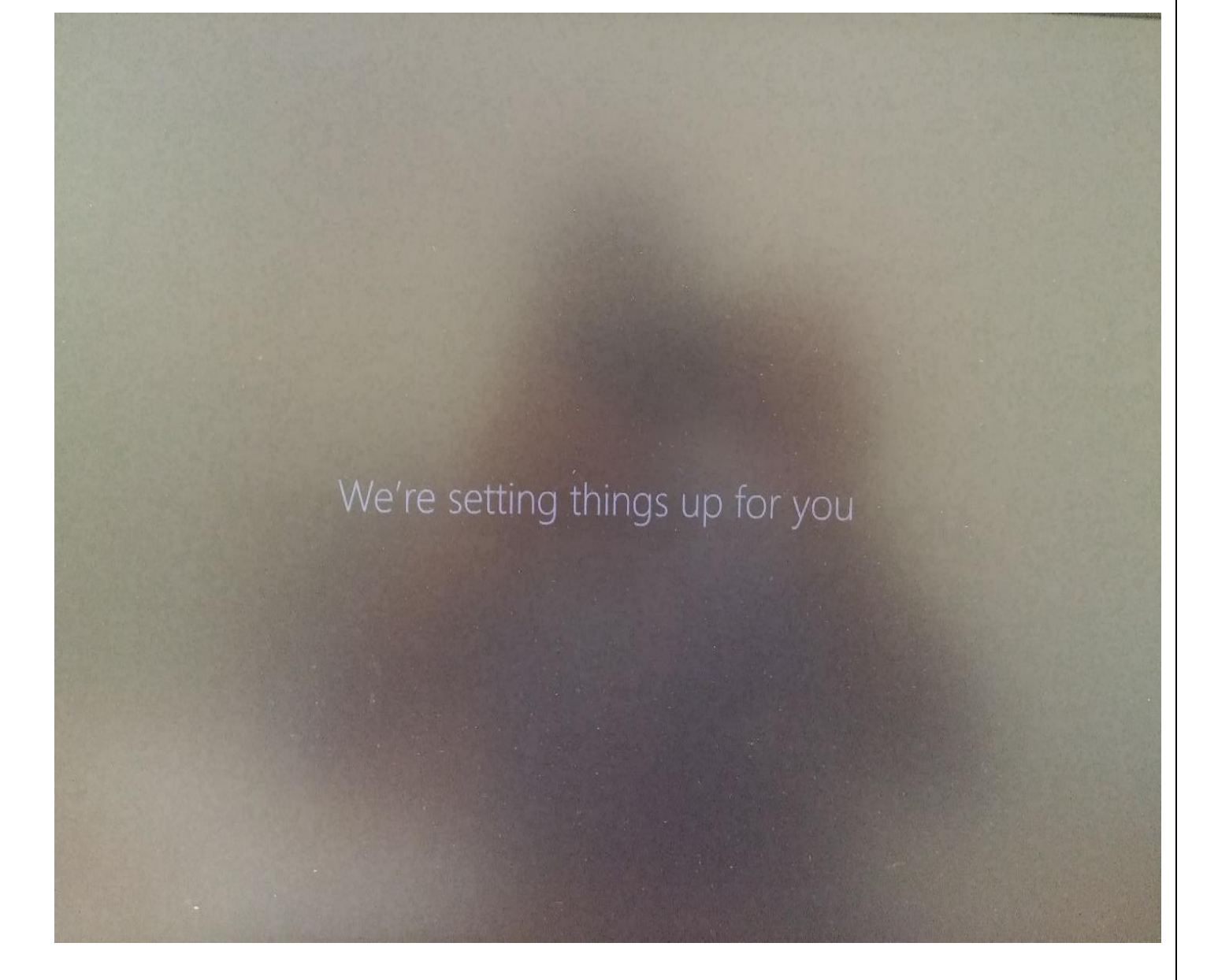

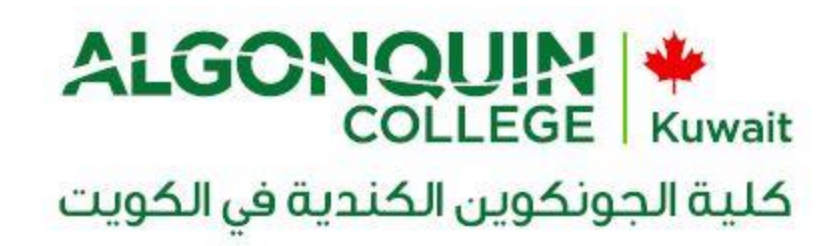

<u>Step</u> 8: You will get this window. Press on **Desktop** icon.

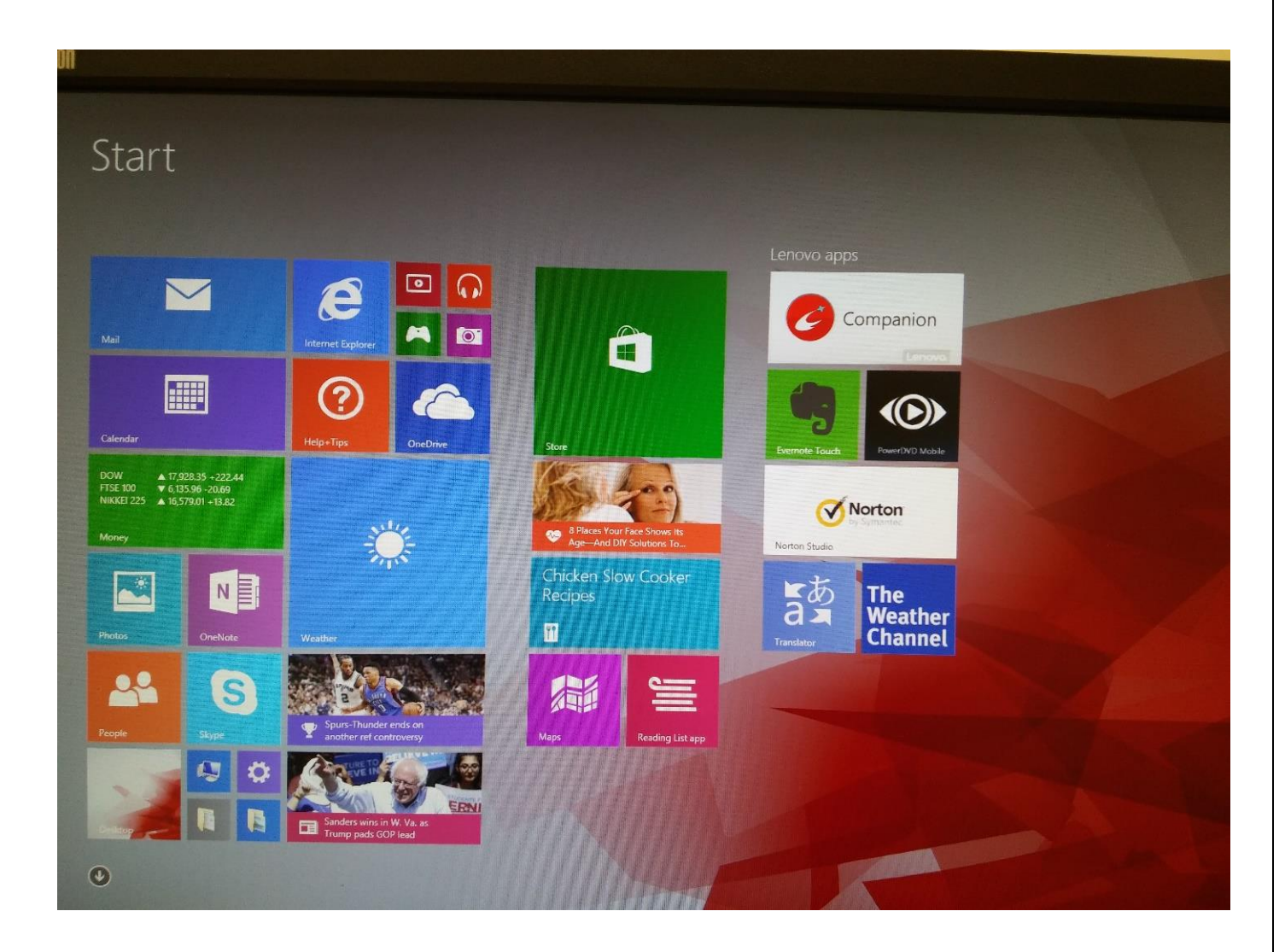

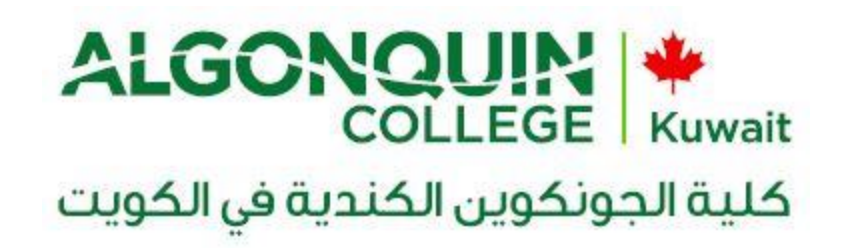

How to change your login password using the college PC

Follow these steps:

- 1. Logon to your PC/Laptop with given password
- 2. Now press Alt+Ctrl+Del button together and you can see an option "change a password".

| G                                     | Lock                    |
|---------------------------------------|-------------------------|
|                                       | Switch user<br>Sign out |
|                                       | Change a password       |
|                                       | Task Manager            |
|                                       |                         |
|                                       |                         |
|                                       |                         |
| 1 1 1 1 1 1 1 1 1 1 1 1 1 1 1 1 1 1 1 |                         |

- 3. When you select that a new screen will come up
- 4. It will ask you to put your old password and type new password.

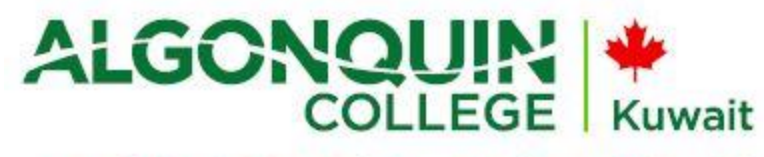

## كلية الجونكوين الكندية في الكويت

5. Type old and new passwords and make a note of new password you just chose. (New password should be at least six characters and not any of 3 previous old passwords).

|  | Change a password   AC-KUWAIT\00039   bld password   bld password   New passitord   Confirm password   Confirm password   Sign in to: AC-KUWAIT   How do I sign in to another domain? |
|--|----------------------------------------------------------------------------------------------------|

6. Next time logon with new password.

Note: The other wireless internet, LMS, and SIS systems will be affected by the new password.

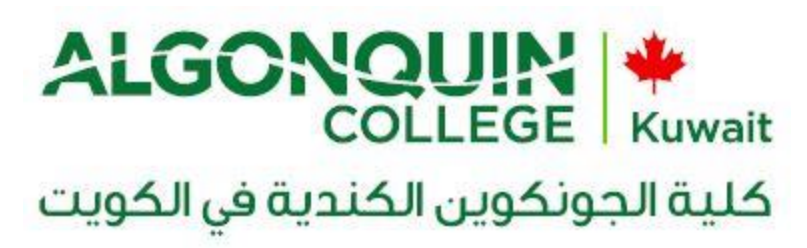

#### How to use the wireless network

1- First step to find the Wireless Network on your machine (AC-Students-WiFi) select it,

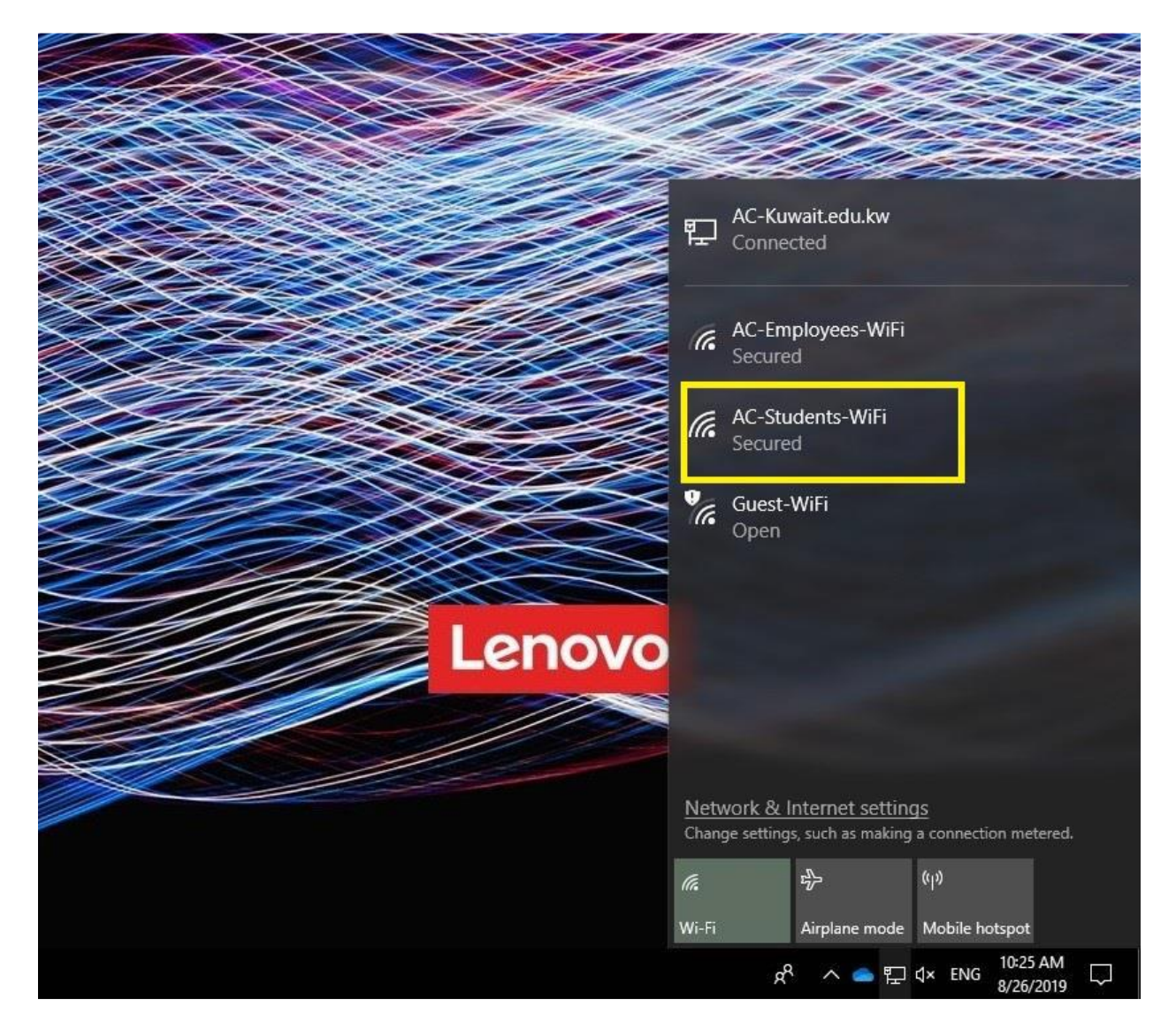

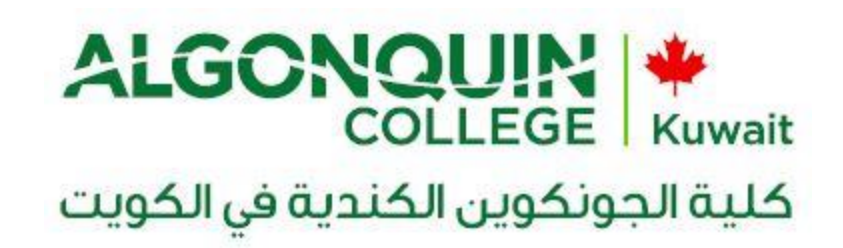

2- Select the student wifi then press Connect.

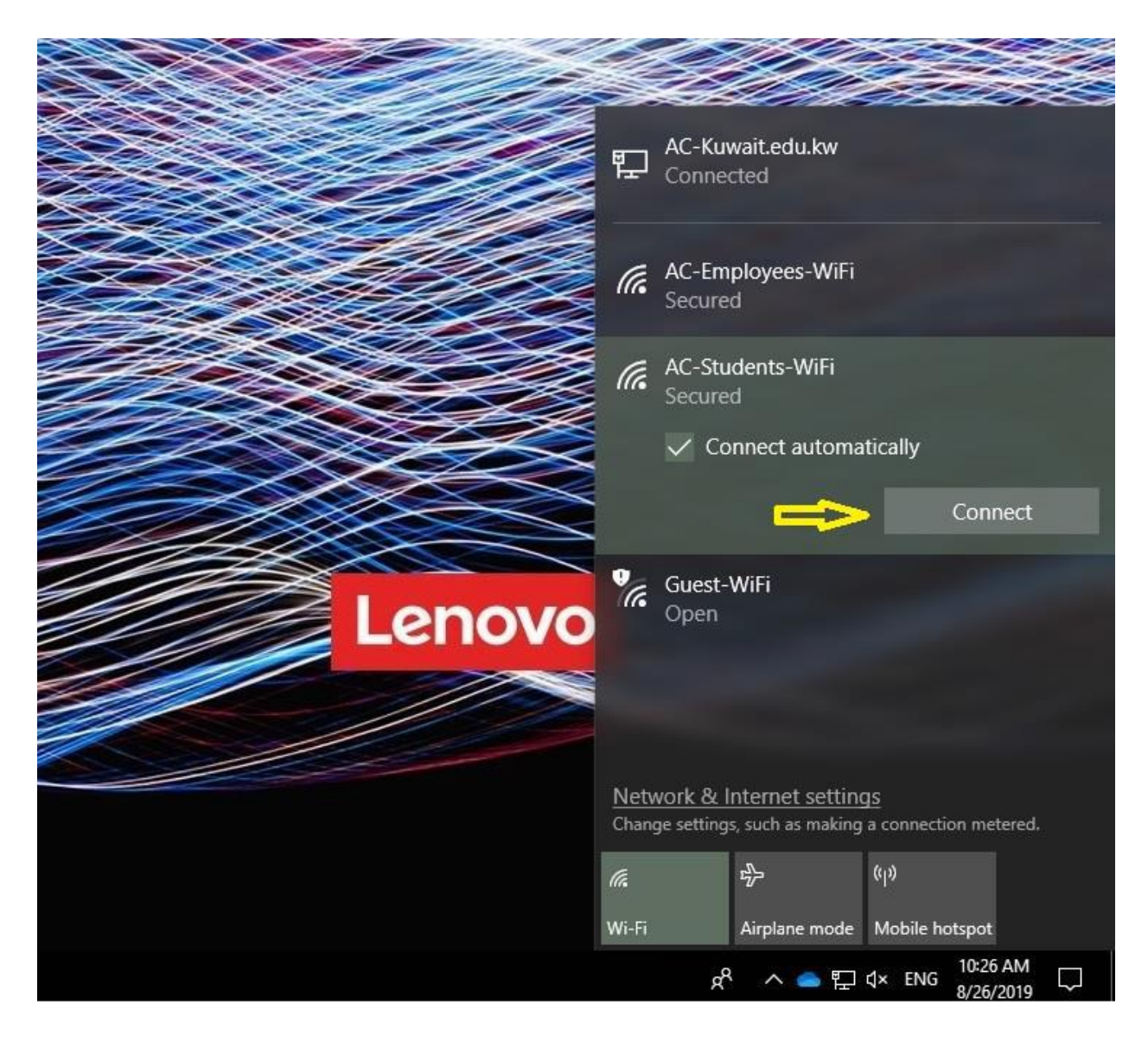

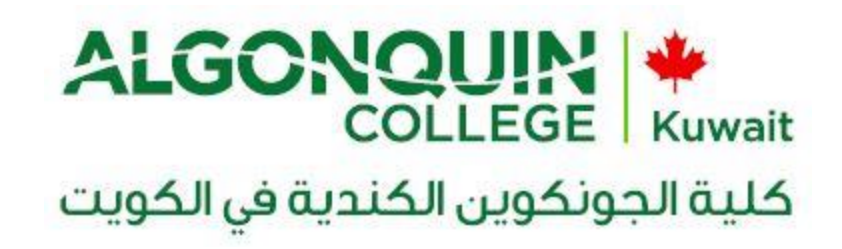

3- Put the username and password:

Username: 20xx-xxxx Password: \*\*\*\*\*\*\*\*\*

*Note: To connect, use the password provided to you on the orientation day.* 

|        |             | ×                |                                       |                                                                                                    |                  |   |
|--------|-------------|------------------|---------------------------------------|----------------------------------------------------------------------------------------------------|------------------|---|
|        |             | Ø                | a a a a a a a a a a a a a a a a a a a | 1 a constantino de la constantino de la constant |                  |   |
|        | <b>8</b> 71 | AC-Ku            | wait.edu.kw                           |                                                                                                    |                  |   |
|        | T           | Conne            | cted                                  |                                                                                                    |                  |   |
|        |             |                  |                                       |                                                                                                    |                  |   |
|        | G.          | AC-Em            | ployees-WiFi                          |                                                                                                    |                  |   |
|        |             | Secure           | u.                                    |                                                                                                    |                  |   |
|        | ſ.          | AC-Stu<br>Secure | <b>dents-WiFi</b><br>d                |                                                                                                    |                  |   |
|        |             | Enter y          | our user name                         | and passwo                                                                                                    | rd               |   |
|        |             | 🔲 Us             | e my Window                           | s user accou                                                                                                    | unt              |   |
|        |             | User             | name                                  |                                                                                                    |                  | 1 |
|        |             | Passv            | vord                                  |                                                                                                    |                  | 1 |
| Lenovo |             | Conno            | et using a sort                       | ificato                                                                                                    |                  | 1 |
|        |             | Connec           | ct using a cert                       |                                                                                                    |                  |   |
|        |             |                  |                                       | C                                                                                                    | ancel            |   |
|        | Notu        | uork & I         | nternet cettin                        | 10                                                                                                    |                  |   |
|        | Chang       | je setting       | s, such as making                     | a connection                                                                                                    | metered.         |   |
|        | 6.          |                  | τ <mark>η</mark>                      | (°I))                                                                                                    |                  |   |
|        | Wi-Fi       |                  | Airplane mode                         | Mobile hotsp                                                                                                    | oot              |   |
|        |             | Å                | · ^ <b>스</b> []                       | ∜× ENG 8/                                                                                                    | 27 AM<br>26/2019 |   |

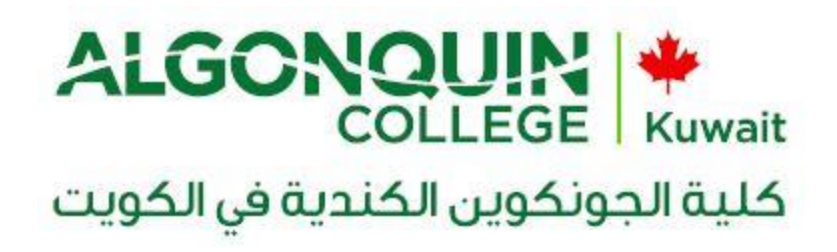

#### To access SIS:

- 1. Open any internet browser (internet explorer, Google Chrome, Yahoo Firefox).
- 2. Enter the URL address of the College (www.ac-kuwait.edu.kw) in the address bar then press Enter.
- 3. On the top right-hand corner of the Homepage click on the link of **SIS.**

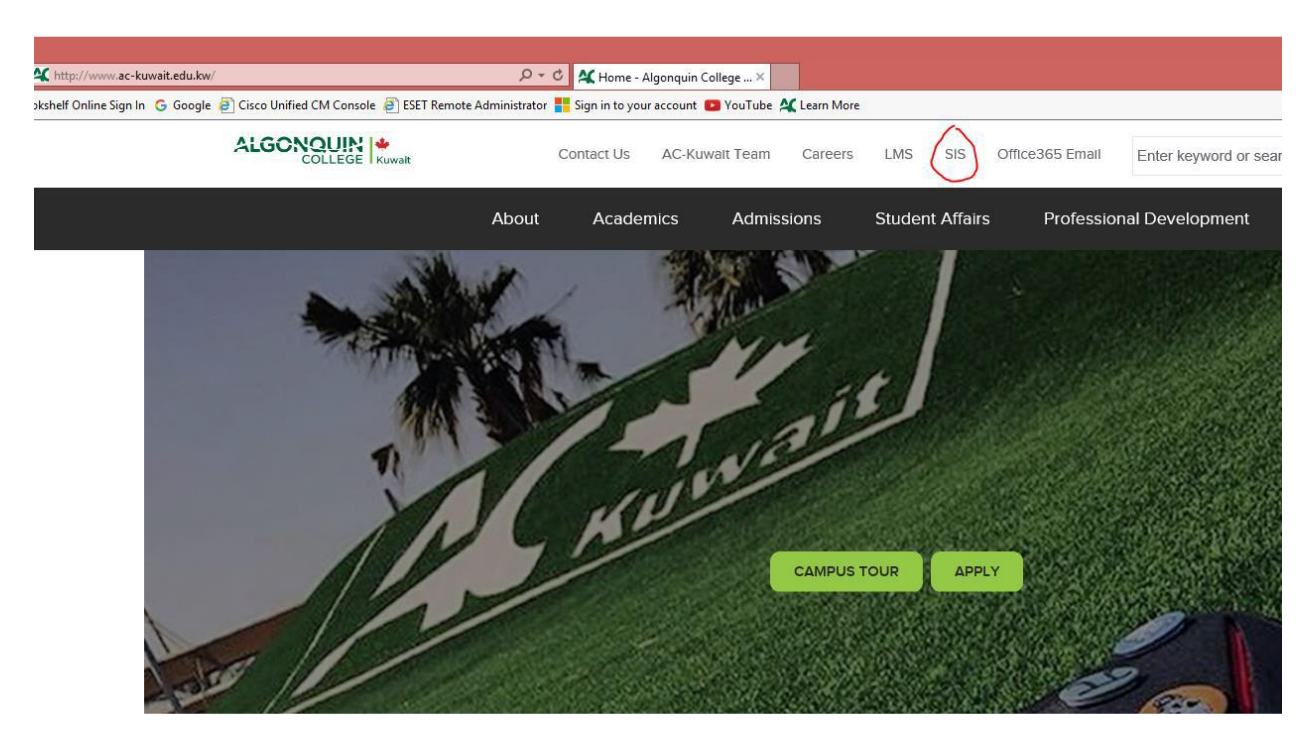

OR

Use the below link in browser for direct access:

- 1. <a href="https://self-service.ac-kuwait.edu.kw/PowerCampusSelfService/">https://self-service.ac-kuwait.edu.kw/PowerCampusSelfService/</a>
- 2. After clicking the link, you will find the below window of self-service; sign in with username and password provided by the office of the Registrar.

| ALG                     | COLLEGE                           | <b>*</b><br>Kuwait |
|-------------------------|-----------------------------------|--------------------|
| الكويت                  | ونكوين الكندية في                 | كلية الج           |
|                         |                                   |                    |
|                         | Sign in                           |                    |
| User Name<br>20xx-00xxx |                                   |                    |
|                         |                                   | Next               |
|                         |                                   |                    |
|                         |                                   |                    |
|                         |                                   |                    |
|                         | Welcome                           |                    |
|                         | 2017-00428<br>Use another account |                    |
| Password                |                                   | Show               |
|                         |                                   | Sign in            |
| Password                |                                   | Show               |

#### How to access the LMS

- Open any internet browser (internet explorer, Google Chrome, Yahoo Firefox)
   Enter the URL of the College (<u>www.ac-kuwait.edu.kw</u>) in the address bar then press Enter.
- 3. On the top right-hand corner of the Homepage click on the link of LMS

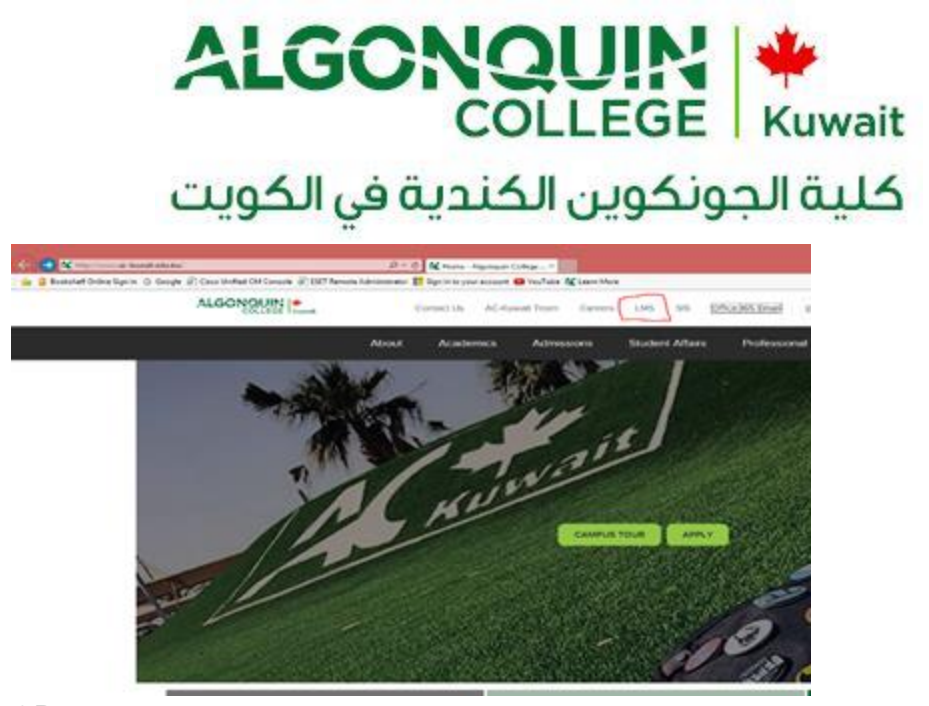

OR

Use the below link in browser for direct access:

http://splms.ac-kuwait.edu.kw/sites/AlgonquinCollegeKuwait\_1/SitePages/Home.aspx

4. After click on the link, a popup window will appear asking for user name and password:

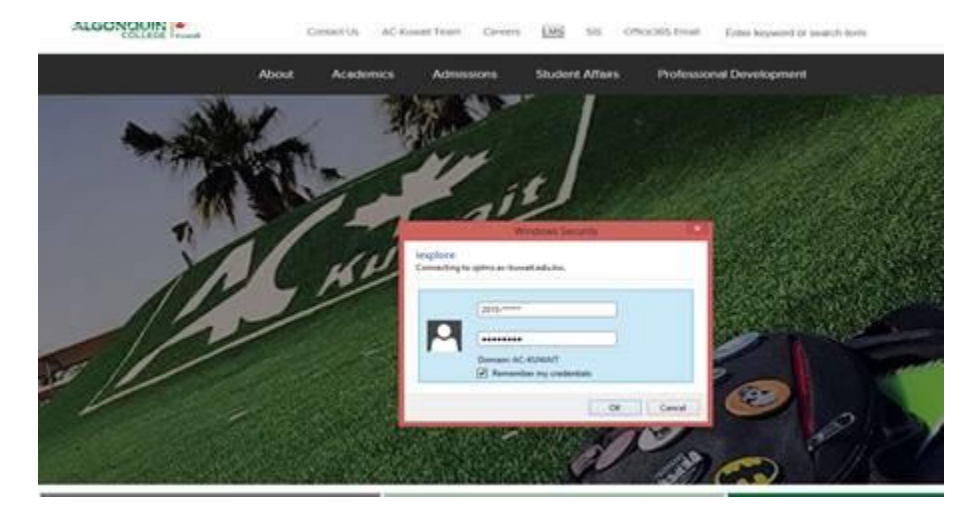

Sign in with username and password provided by the registration counter.

I.E: Username: xxxx-xxxxx

Password: \*\*\*\*\*\*\*\*\*\*

You will get the below screen:

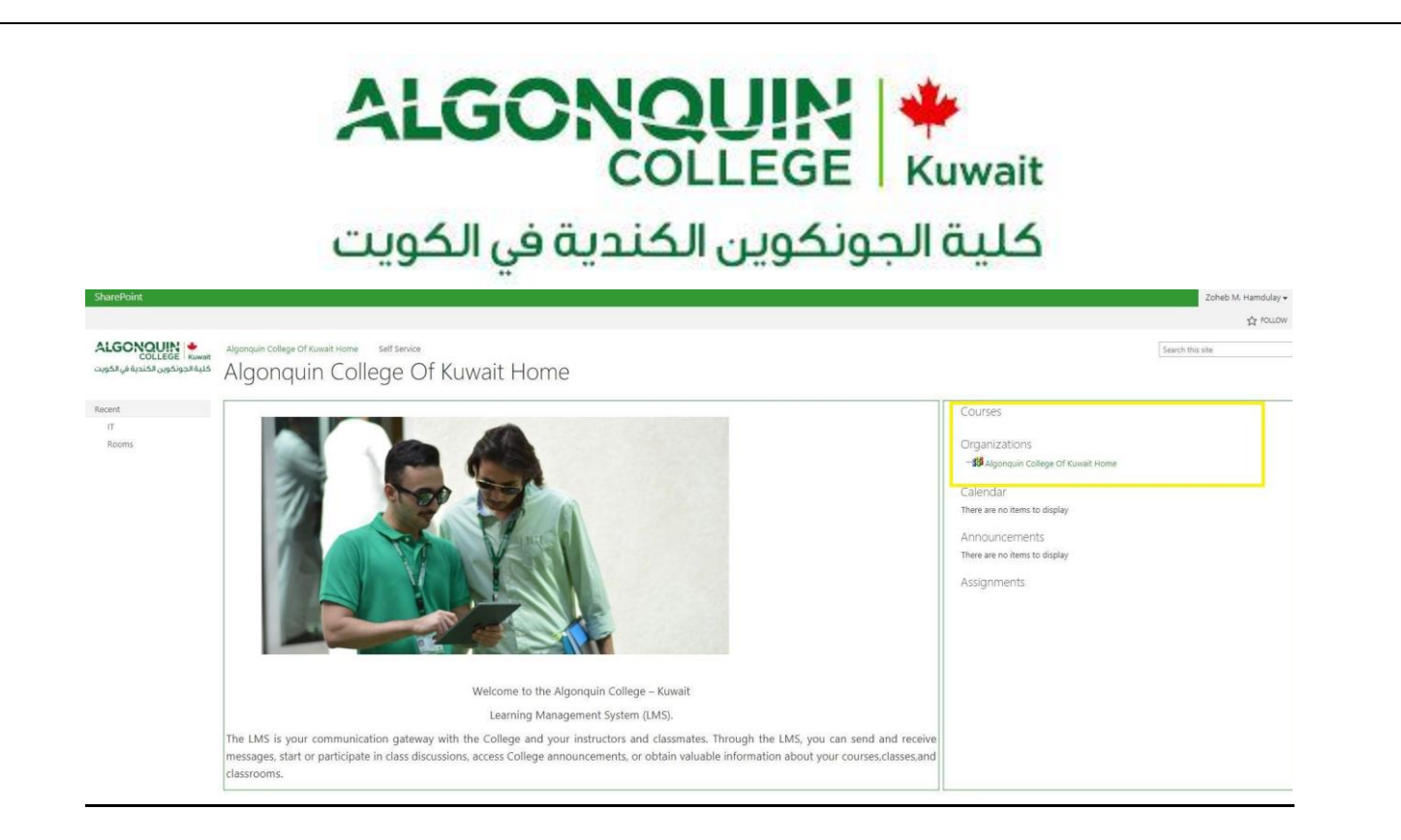

<u>Note</u>: You will find your courses on the right box. Just press the + sign.

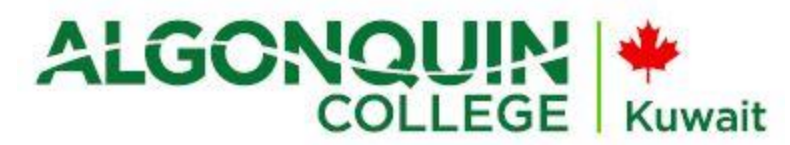

## كلية الجونكوين الكندية في الكويت

### How to access your e-mail account at AC-Kuwait

1- Open the below link in browser:

https://login.microsoftonline.com/

#### OR

Access your email from AC-Kuwait website:

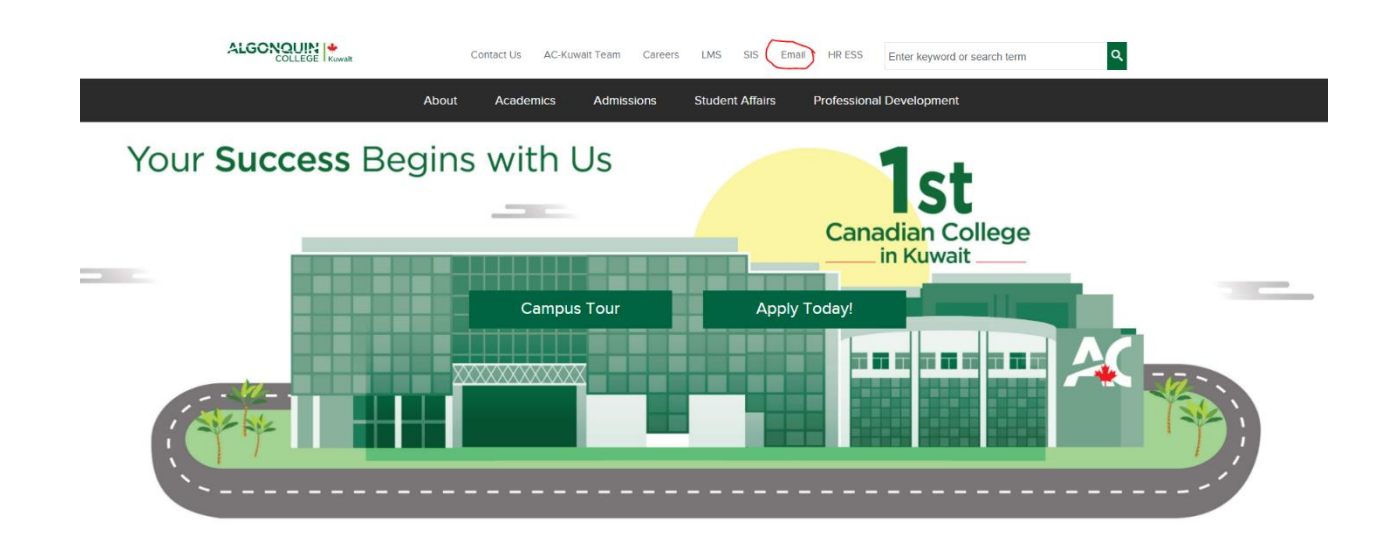

2- Fill your email and password given to you then press "Sign in"

| ALC                     | SONC                     |            | <b>.</b><br>Kuwait |
|-------------------------|--------------------------|------------|--------------------|
| لكويت                   | كندية <mark>ف</mark> ي ا | جونکوین ال | كلية ال            |
|                         |                          |            |                    |
| Microsoft               |                          |            |                    |
| Sign in                 |                          |            |                    |
| 20xx-00xxx              |                          |            |                    |
| No account? Create one  | 2!                       |            |                    |
| Can't access your accou | int?                     |            |                    |
|                         | Back                     | Next       |                    |
| -                       |                          |            |                    |
|                         |                          |            |                    |
| ିର୍ଦ୍ଧ Sign-in option   | IS                       |            |                    |
|                         |                          |            |                    |

|       | لية الجونكوين الكندية في الكويت |
|-------|---------------------------------|
|       |                                 |
|       |                                 |
| N     | licrosoft                       |
| ← m   | obeid@ac-kuwait.edu.kw          |
| Ent   | er password                     |
| Passv | vord                            |
| Forgo | : my password                   |
|       | Sign in                         |
|       |                                 |

3- Now, select the office program you want to use or the "outlook" option to read your emails as below snap:

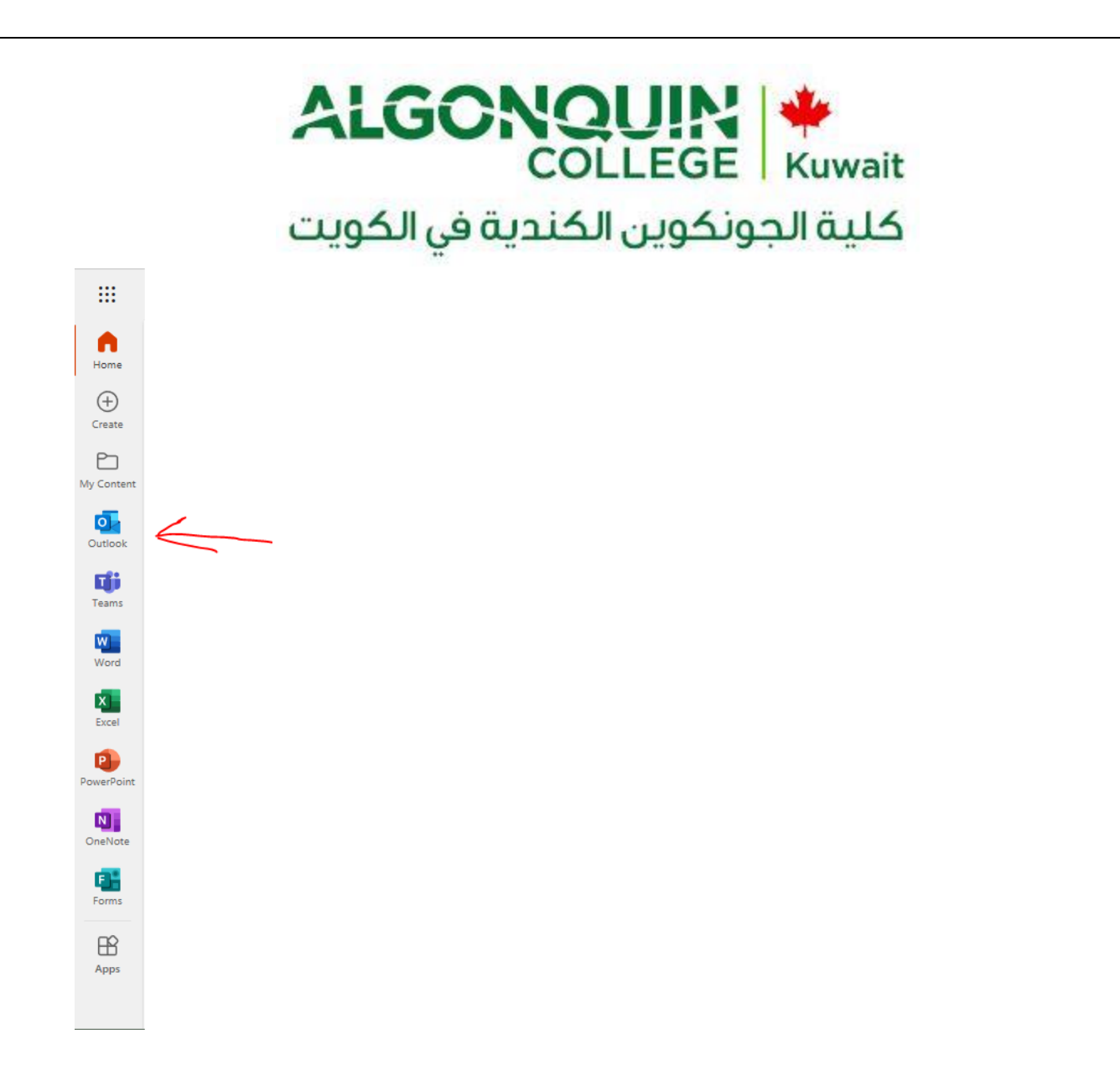

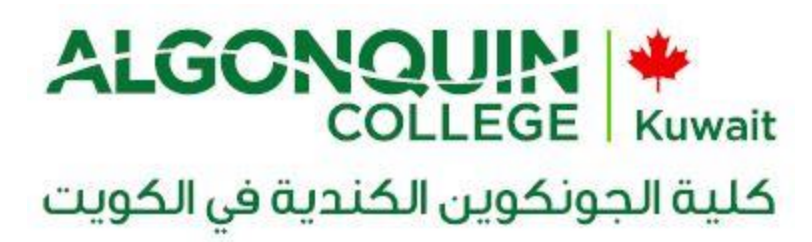

#### How to change a password

- 1- Open an internet browser (internet explorer, Google Chrome, Yahoo Firefox)
- 1- Open the below link in the browser:

https://login.microsoftonline.com/

#### OR

Access your email from AC-Kuwait website:

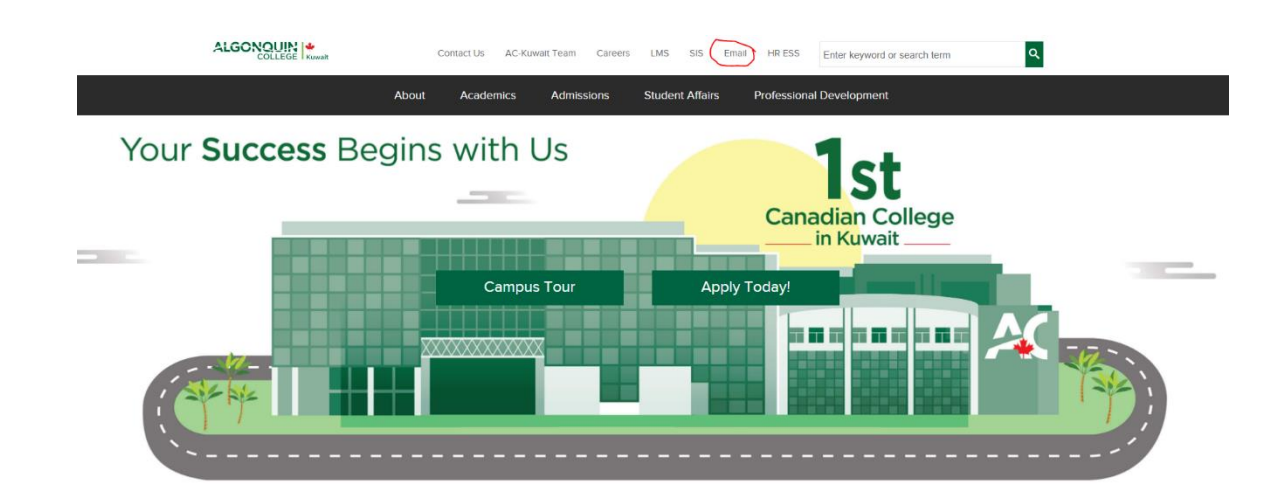

4- Fill your email and password given to you then press "Sign in"

| ALC                     | SONC                     |            | <b>.</b><br>Kuwait |
|-------------------------|--------------------------|------------|--------------------|
| لكويت                   | كندية <mark>ف</mark> ي ا | جونکوین ال | كلية ال            |
|                         |                          |            |                    |
|                         |                          |            |                    |
| Sign in                 |                          |            |                    |
| 20xx-00xxx              |                          |            |                    |
| No account? Create one  | 2                        |            |                    |
| Can't access your accou | nt?                      |            |                    |
|                         | Back                     | Next       |                    |
| -                       |                          |            |                    |
|                         |                          |            |                    |
| 🔍 Sign-in option        | S                        |            |                    |
|                         |                          |            |                    |

|        | لية الجونكوين الكندية في الكويت |
|--------|---------------------------------|
|        |                                 |
| M      | icrosoft                        |
| ← mo   | beid@ac-kuwait.edu.kw           |
| Ente   | r password                      |
| Passwo | ord                             |
| Forgot | ny password                     |
|        | Sign in                         |
|        |                                 |

5- Press the icon located on the top right hand corner of the page and select "Office 365 Settings".

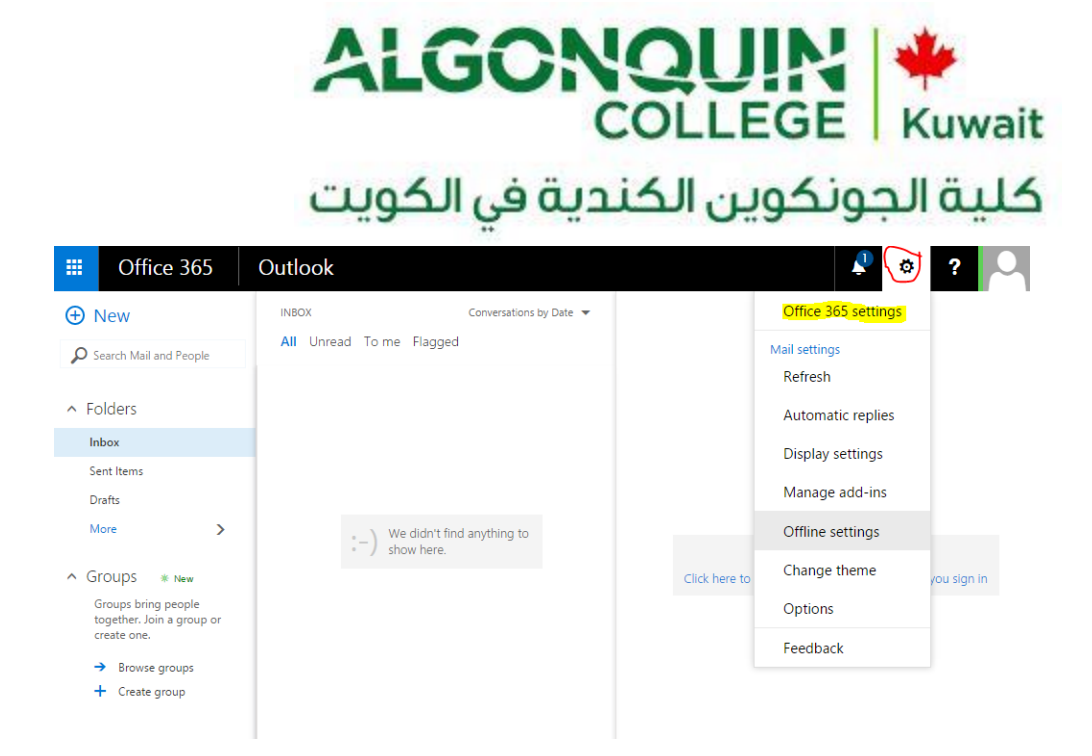

# ALGONQUIN COLLEGE Kuwait كلية الجونكوين الكندية في الكويت

6- The General menu appears scroll down to Password and click on "Change your password".

| Office 365                    |                               |    |                       | Ŷ      | ø          | ? |  |
|-------------------------------|-------------------------------|----|-----------------------|--------|------------|---|--|
|                               | Test<br>test@ac-kuwait.edu.kw | -  |                       | ✓ Edit | it profile |   |  |
| General                       |                               |    | _                     |        |            |   |  |
| Choose your f                 | avorite theme.                |    | Default theme         |        |            |   |  |
| Start page<br>Change where    | you land when you sign in.    | Se | t your start page     |        |            |   |  |
| Notification:<br>Decide which | notifications you need.       | O  | 1                     |        |            |   |  |
| Software<br>Install and ma    | nage software.                |    |                       |        |            |   |  |
| Password<br>Change your p     | assword.                      |    |                       |        |            |   |  |
| Language<br>Select your lar   | guage for Office 365.         | En | glish (United States) |        |            |   |  |

# ALGONQUIN COLLEGE Kuwait كلية الجونكوين الكندية في الكويت

7- Fill the old and new password then click on "Submit"

## Office 365

## change password

Strong password required. Enter 8-16 characters. Do not include common words or names. Combine uppercase letters, lowercase letters, numbers, and symbols.

User ID

test@ac-kuwait.edu.kw

Old password

•••••

Create new password

• • • • • • • • • • • • • •

strong

Confirm new password

.....

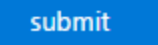

cancel

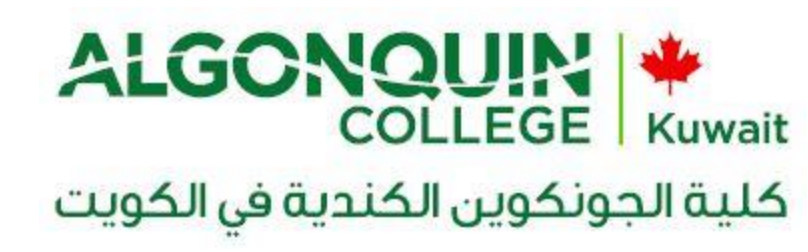

8- Click on "Mail".

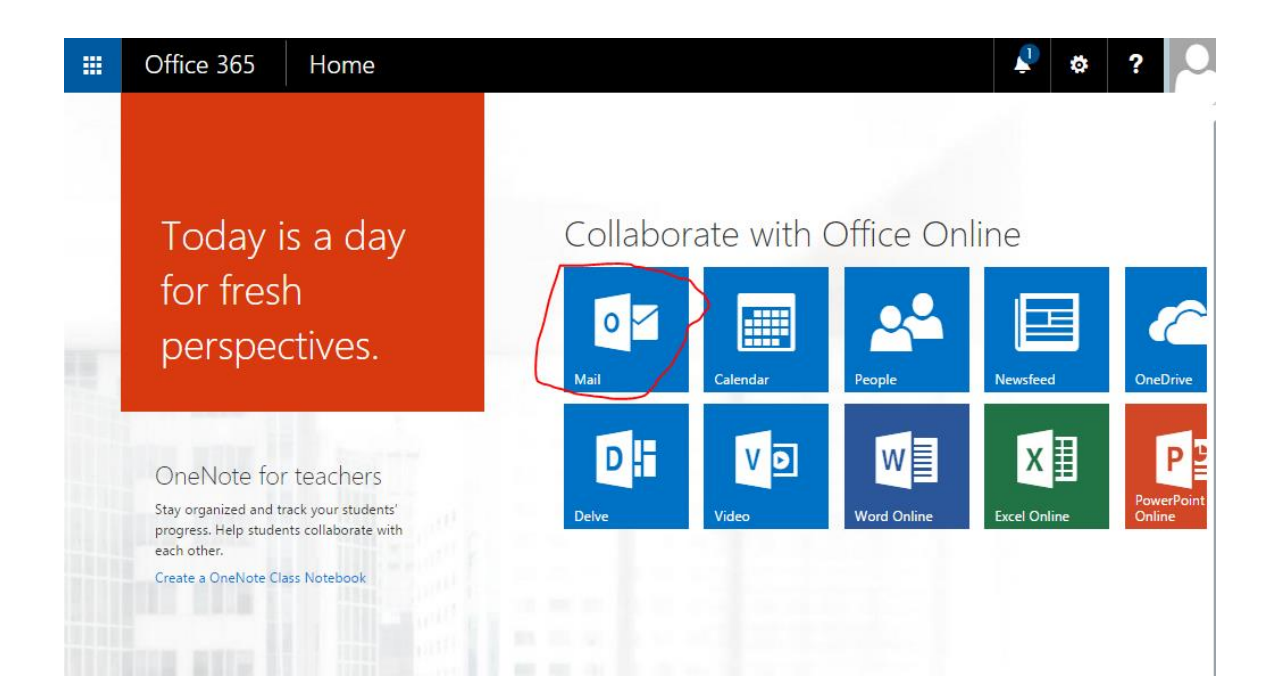

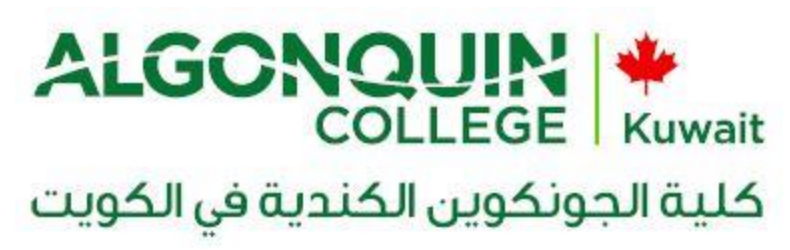

9- Finally, you are back to your mailbox:

| <ul> <li>New INBOX Conversations by Date </li> <li>Search Mail and People</li> <li>Folders</li> <li>Inbox</li> <li>Sent Items</li> <li>Drafts</li> <li>More &gt;</li> <li>Groups bring people together. Join a group or create one.</li> <li>Browse groups</li> <li>Create group</li> </ul> | III Office 365                                                  | Outlook          |                           |
|----------------------------------------------------------------------------------------------------|-----------------------------------------------------------------|------------------|---------------------------|
| Search Mail and People      Search Mail and People      Folders      Inbox      Sent Items     Drafts     More     Source Source     Groups bring people     together. Join a group or     create one.      Browse groups     + Create group                                                | 🕀 New                                                           | INBOX            | Conversations by D        |
| <ul> <li>Folders</li> <li>Inbox</li> <li>Sent Items</li> <li>Drafts</li> <li>More &gt;</li> <li>Groups a server</li> <li>Groups thing people together. Join a group or create one.</li> <li>Browse groups</li> <li>Create group</li> </ul>                                                  | Search Mail and People                                          | All Unread To me | Flagged                   |
| Inbox       Sent Items       Drafts       More       >       Groups bring people<br>together. Join a group or<br>create one.       →       Browse groups       +       Create group                                                                                                    | ∧ Folders                                                       |                  |                           |
| Sent Items<br>Drafts<br>More > (-) We didn't find anything to<br>show here.<br>- ) We didn't find anything to<br>(-) Show here.<br>- ) We didn't find anything to<br>show here.                                                                                                    | Inbox                                                           |                  |                           |
| Drafts<br>More > We didn't find anything to<br>show here.<br>> Groups bring people<br>together. Join a group or<br>create one.<br>> Browse groups<br>+ Create group                                                                                                    | Sent Items                                                      | 1                |                           |
| More > We didn't find anything to<br>show here. • We we we we we we we we we we we we we we                                                                                                    | Drafts                                                          |                  |                           |
| <ul> <li>Groups * New</li> <li>Groups bring people<br/>together. Join a group or<br/>create one.</li> <li>→ Browse groups</li> <li>+ Create group</li> </ul>                                                                                                    | More >                                                          | :-) We           | e didn't find anything to |
| Groups bring people<br>together. Join a group or<br>create one.<br>→ Browse groups<br>+ Create group                                                                                                    | ∧ Groups * New                                                  | • J SIR          | ow here.                  |
| Browse groups     Create group                                                                                                    | Groups bring people<br>together. Join a group or<br>create one. |                  |                           |
| + Create group                                                                                                    | → Browse groups                                                 |                  |                           |
|                                                                                                    | + Create group                                                  |                  |                           |
|                                                                                                    |                                                                 |                  |                           |
|                                                                                                    |                                                                 |                  |                           |
|                                                                                                    |                                                                 |                  |                           |

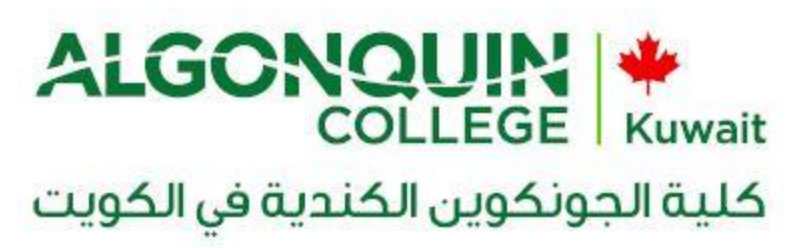

To logout from your account, just click on your account photo at the top right corner, then click on **"Sign out**".

| Office 365 Home                                                                                    |            |          |                    | \$            | ?                    |
|----------------------------------------------------------------------------------------------------|------------|----------|--------------------|---------------|----------------------|
|                                                                                                    |            |          | Change Test        | kuwait.edu.kw | Ŭ                    |
| Today is a day                                                                                     | Collaborat | e witł   | About me           |               |                      |
| for fresh<br>perspectives.                                                                         | Mail       | Calendar | Sign out<br>People | Newsfeed      | OneDrive             |
| OneNote for teachers                                                                               | DH         | V D      | w                  | x≣            | P                    |
| Stay organized and track your students'<br>progress. Help students collaborate with<br>each other. | Delve      | /ideo    | Word Online        | Excel Online  | PowerPoint<br>Online |
| Create a OneNote Class Notebook                                                                    |            |          |                    |               |                      |
|                                                                                                    |            |          |                    |               |                      |

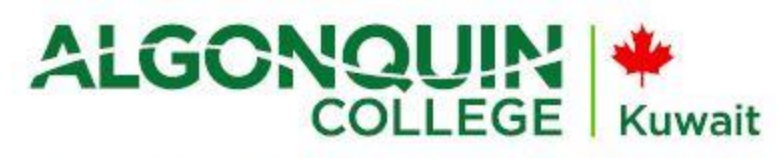

# كلية الجونكوين الكندية في الكويت

For new user who can be AC-Kuwait Staff or Student, should follow the given steps to install Office 365 in their computer or laptops.

Go to the following URL:

https://login.microsoftonline.com

Write your full logon name and password and see (Screen Shot 1.0).

For example <a>abcd@ac-kuwait.edu.kw</a> (staff)

For example <a>2017-00751@ac-kuwait.edu.kw</a> (student)

| Back | Next |           |
|------|------|-----------|
|      |      |           |
|      |      |           |
|      | Back | Back Next |

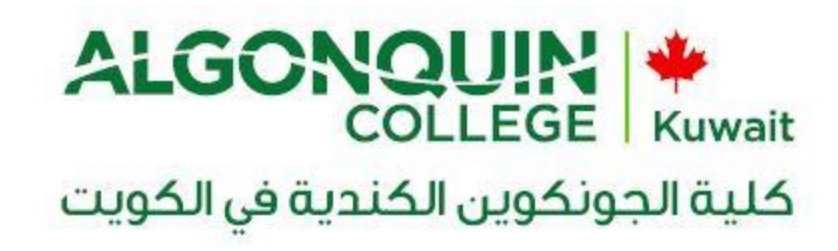

| Microsoft                |         |
|--------------------------|---------|
| ← mobeid@ac-kuwait.edu.k | w       |
| Enter password           |         |
| Password                 |         |
| Forgot my password       |         |
|                          | Sign in |

| os://www.office.com/?au | th=2                                                                |                   |              |                |                    |                                    |            |
|-------------------------|---------------------------------------------------------------------|-------------------|--------------|----------------|--------------------|------------------------------------|------------|
|                         |                                                                     |                   |              |                |                    |                                    | <b>≜</b> ‡ |
|                         | Good afternoon                                                      |                   |              | ,∕⊂ Sear       | rch online documen | ts                                 |            |
|                         | Apps                                                                |                   |              |                |                    | Install Office apps                |            |
|                         | 🖸 Mail 🕜 OneDrive                                                   | Word              | X Excel      | P2 PowerPoint  | N OneNote          | S SharePoint                       |            |
|                         | Teams Na Class Notebook                                             | Sway              | F Forms      | Admin          |                    |                                    |            |
|                         | Explore all your apps $ ightarrow$                                  |                   |              |                |                    |                                    |            |
|                         | Documents                                                           |                   |              |                | ↑ Upload           | and Open New V                     |            |
|                         | Recent Pinned Shared with me Disc                                   | over              |              |                |                    | Ħ                                  |            |
|                         | Name                                                                |                   | Last opened  | by you Sharing | Activity           |                                    |            |
|                         | Document<br>ackuwait-my.sharepoint.com » » Documents                |                   | Oct 23, 2017 | Only you       |                    |                                    |            |
|                         | CSI- Statistics<br>ackuwait-my.sharepoint.com » » Mahmoud Al-       | -Mahmoud » CSI    | Jul 17, 2017 |                |                    |                                    |            |
|                         | Shahbaz IT initial info<br>ackuwait-my.sharepoint.com » » AC-Common | » Shahbaz IT Info | Jul 12, 2017 |                |                    |                                    |            |
|                         | Document<br>ackuwait-my.sharepoint.com » » AC-Common                | » Shahbaz IT Info | Jul 12, 2017 |                |                    |                                    |            |
|                         |                                                                     |                   |              |                |                    | See more in OneDrive $\rightarrow$ |            |
|                         |                                                                     |                   |              |                |                    |                                    |            |
|                         | OneDrive<br>Recent folders                                          |                   |              |                |                    |                                    |            |
|                         | Name                                                                |                   | (            | h              |                    |                                    | 💻 Fee      |

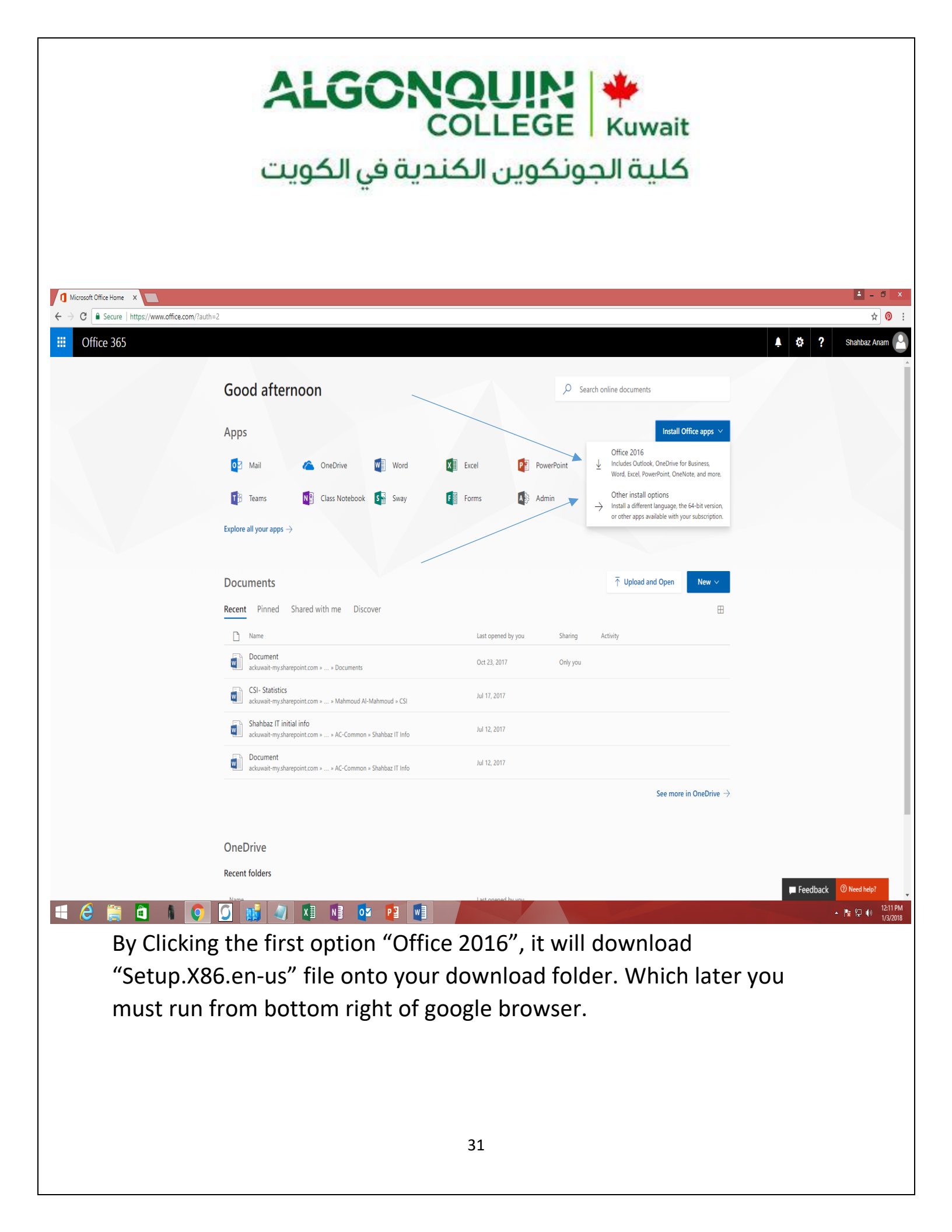

|                                   | COLLEGE Kuwait                                                                                                    |              |
|-----------------------------------|----------------------------------------------------------------------------------------------------|--------------|
|                                   | كلية الجونكوين الكندية في الكويت                                                                                                    |              |
| Microsoft Office Home ×           | 1 Software x<br>ns://ondial.office.com/OI S/MvSoftware.astru?source=ohn-ib                                                                                                    | <u> </u>     |
| Office 365                        |                                                                                                    | Shahbaz Anar |
| )                                 |                                                                                                    |              |
| oftware                           |                                                                                                    |              |
| fice                              | Office                                                                                                    |              |
| ools & add-ins                    | Manage installs                                                                                                    |              |
| ype for Business<br>ione & tablet | Want to deactivate Office on one computer and install it on another? Go to My account > Install status.                                                                                                    |              |
|                                   | Install Office 365 ProPlus with the new 2016 apps What happened to Office 2013?                                                                                                    |              |
|                                   | This will install the following apps on your computer: Word, Excel, PowerPoint, OneNote, Access, Publisher, Outlook, Skype for Business, OneDrive for Business                                                        |              |
|                                   | VI VI PI VI VI VI VI VI VI VI VI VI VI VI VI VI                                                                                                    |              |
|                                   | Word Excel PowerPoint OneNote Access Publisher Outlook Skype for OneDrive<br>Susiness for Business                                                                                                    |              |
|                                   |                                                                                                    |              |
|                                   | Language: Version:                                                                                                    |              |
|                                   | English (United States) • 32-bit Advanced                                                                                                    |              |
|                                   | con risee the language you wanth instant one of the languages in the list above and then instant a language accessing pack, Auditional languages and language accessing packs don't count against your instant innit. |              |
|                                   | Troubleshoot installation                                                                                                    |              |
|                                   | Install                                                                                                    |              |
|                                   |                                                                                                    |              |
|                                   |                                                                                                    |              |
|                                   |                                                                                                    |              |
|                                   |                                                                                                    |              |
|                                   |                                                                                                    |              |
|                                   |                                                                                                    |              |
| e 📄                               |                                                                                                    | ▲ 隆 🖓 🕪      |
|                                   |                                                                                                    |              |
|                                   |                                                                                                    |              |
| lf '                              | you click Advanced button shown in Blue color, this will show you two                                                                                                    |              |
| Of                                | ffice 365 32 Bit and 64-Bit versions, select any of it depending on your                                                                                                    |              |
| Þſ                                | specs your PC can be Windows 32 hit or Windows 64 hit                                                                                                    |              |
|                                   |                                                                                                    |              |

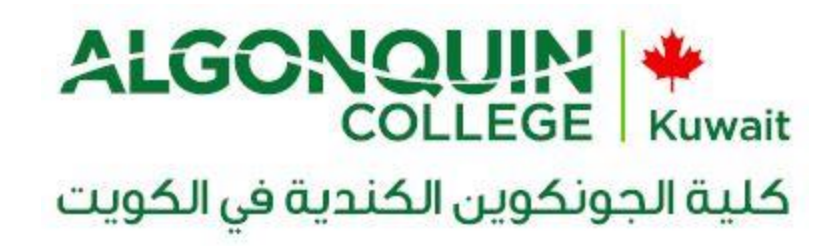

Press Install button in the same page and this would download specific version in your download folder. You can run this and by clicking next buttons several times this would finish installation.

## IET Helpdesk Info:

Email: helpdesk@ac-kuwait.edu.kw Contact No.: 22060299